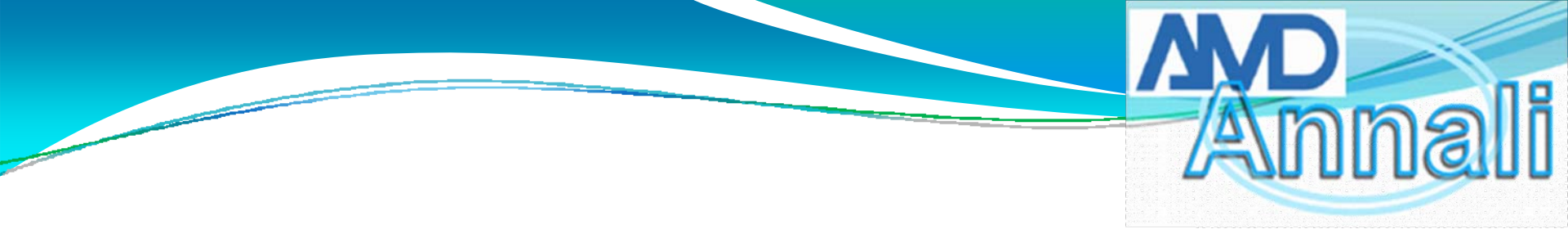

# Download e installazione del nuovo programma di Export file dati:

Scaricare dal seguente link il programma www.eurotouch.it/file/exportdatiamd.zip

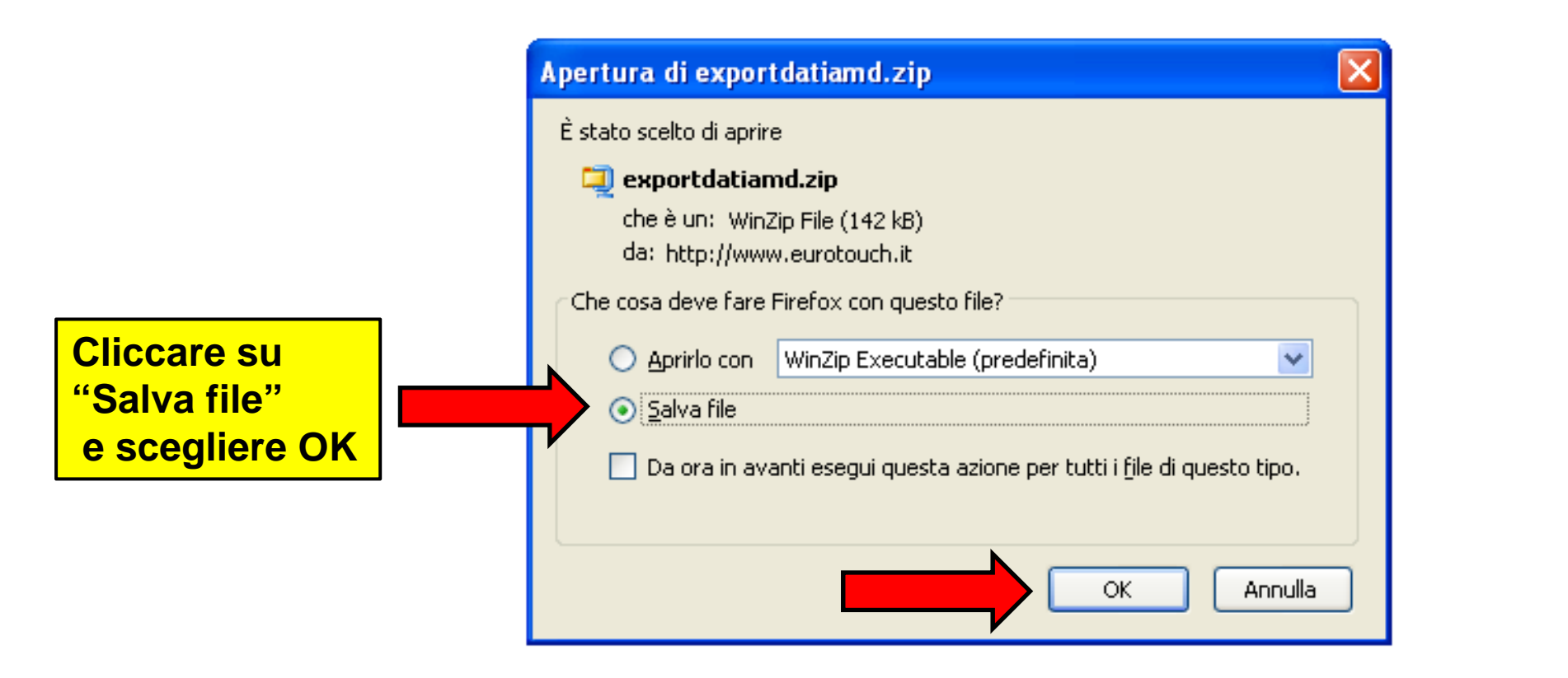

Annali

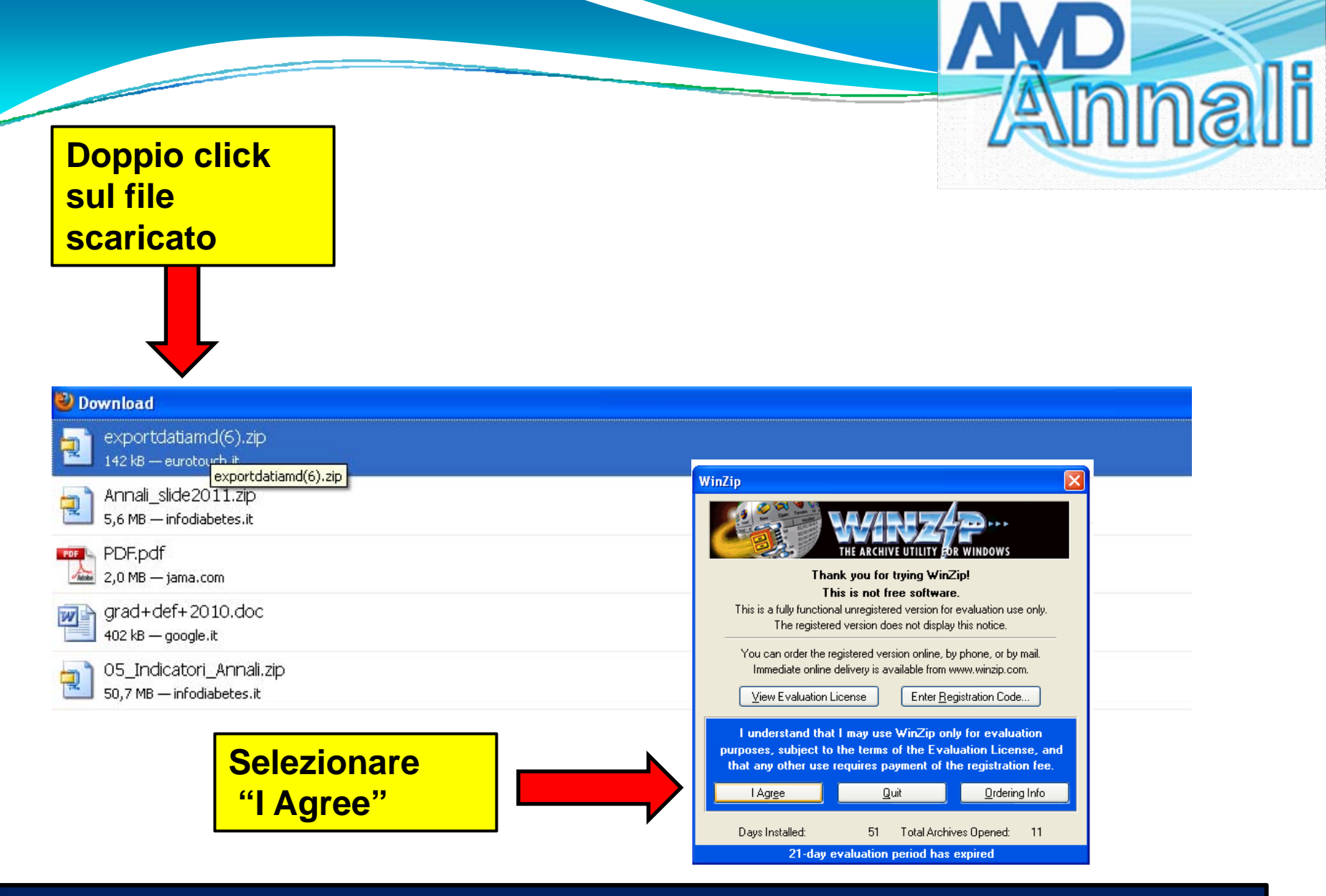

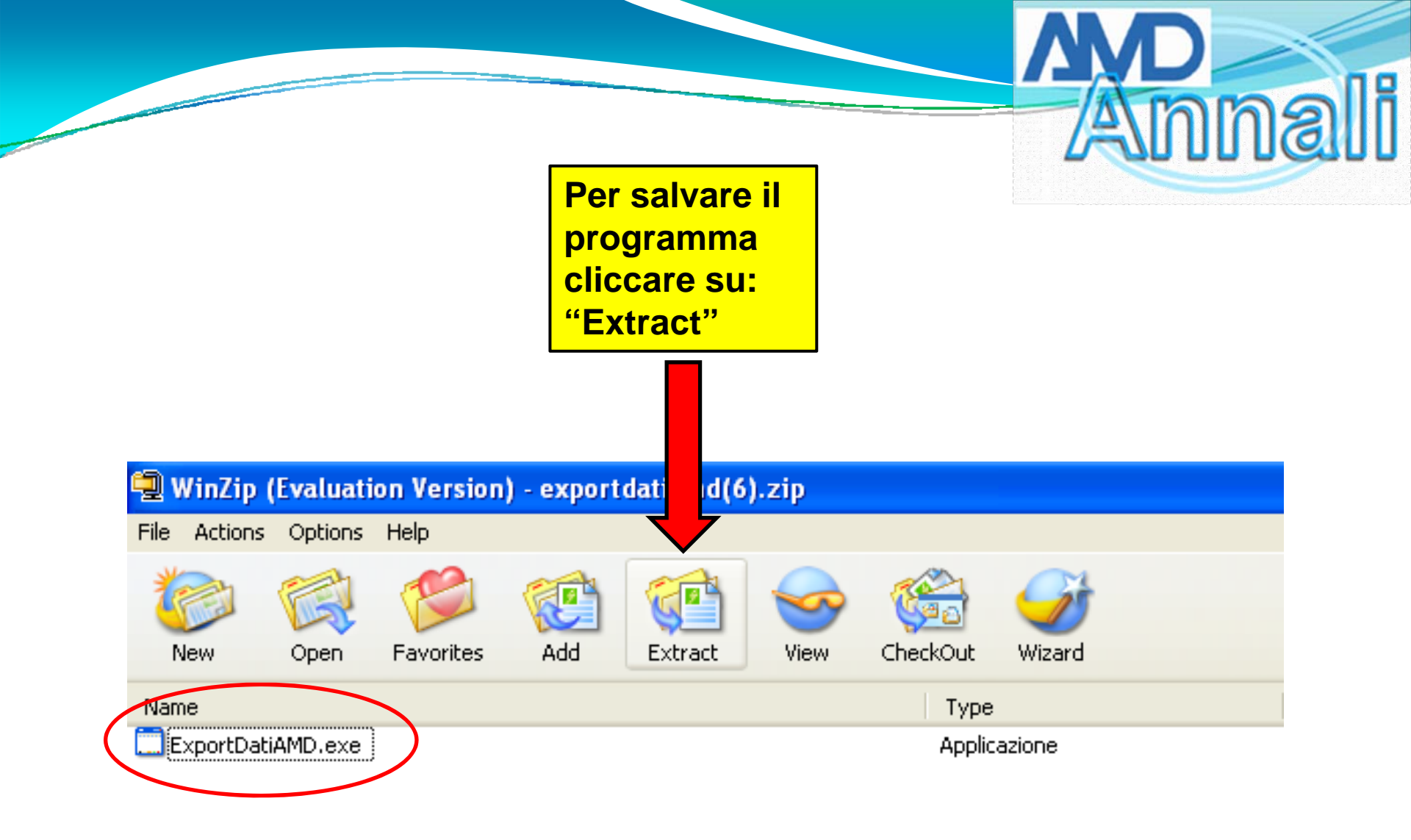

 WinZip (Evaluation Version) - export datiamd(6).zip

 File
 Actions
 Options
 Help

 View
 View
 View
 View
 View

 Name
 Type

 PaportDatiAMD.exe
 Applicazione

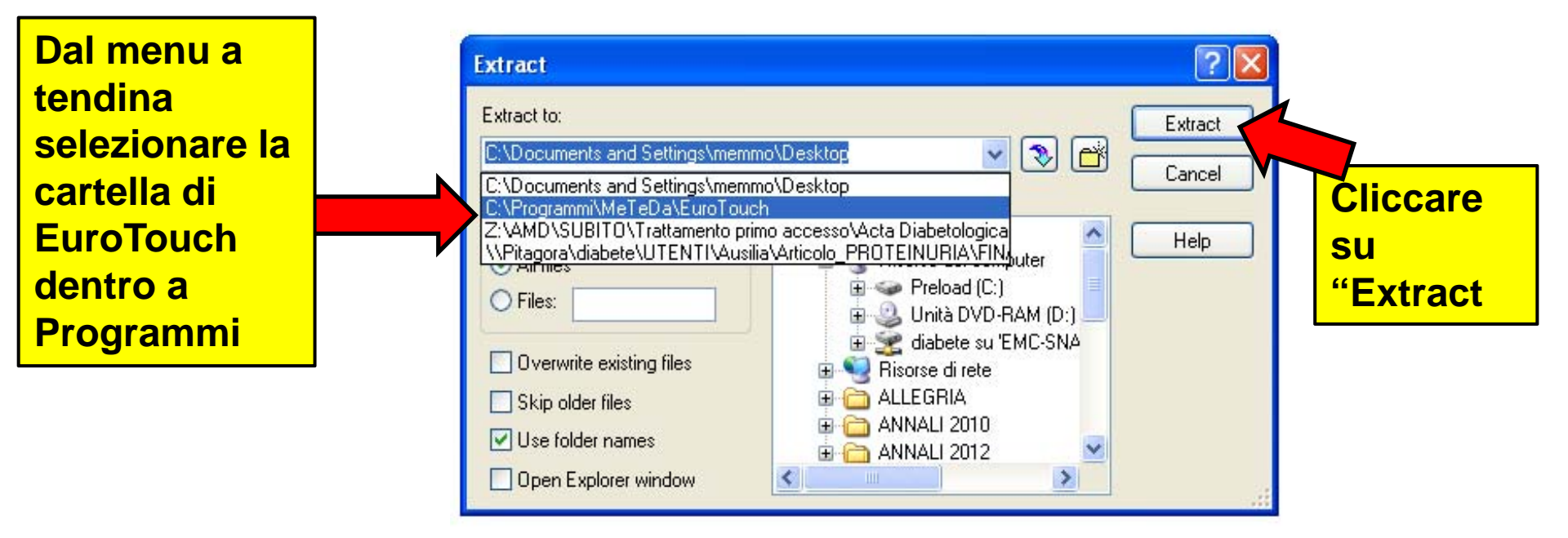

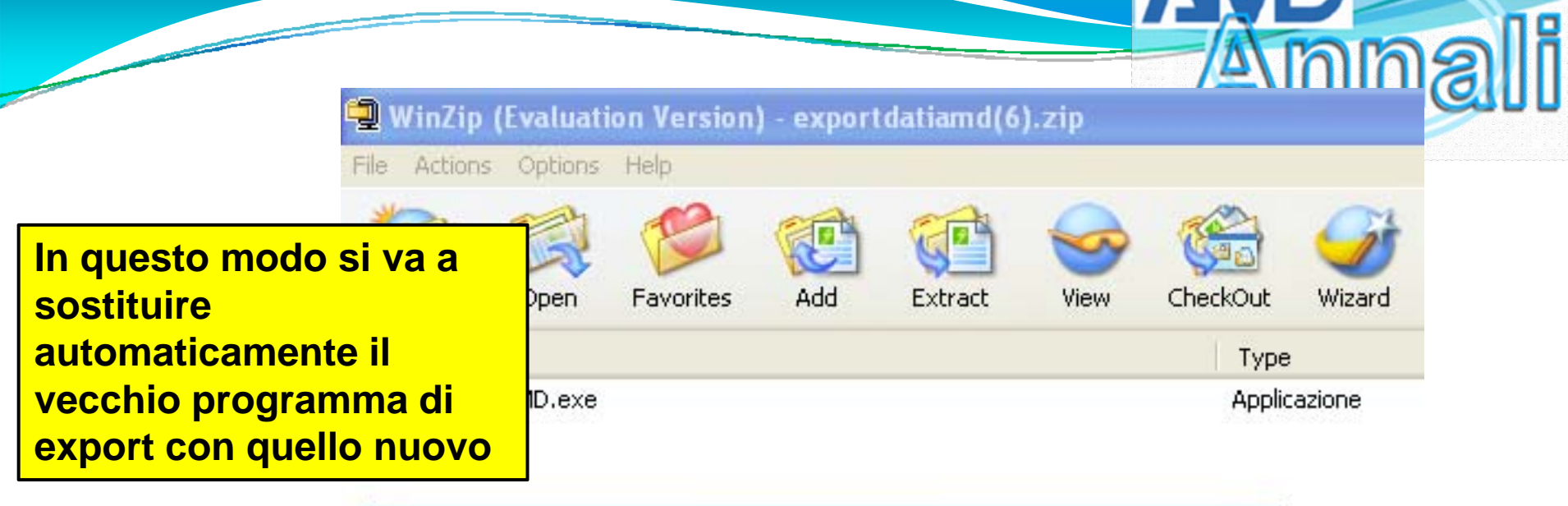

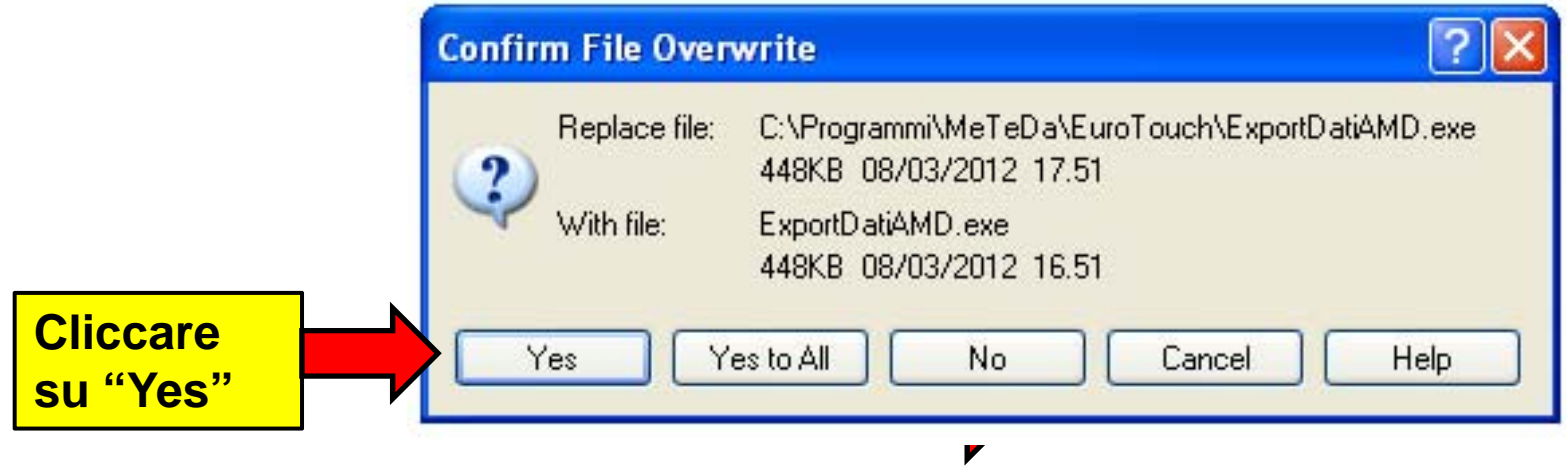

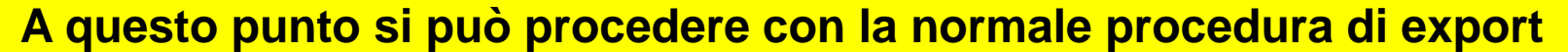

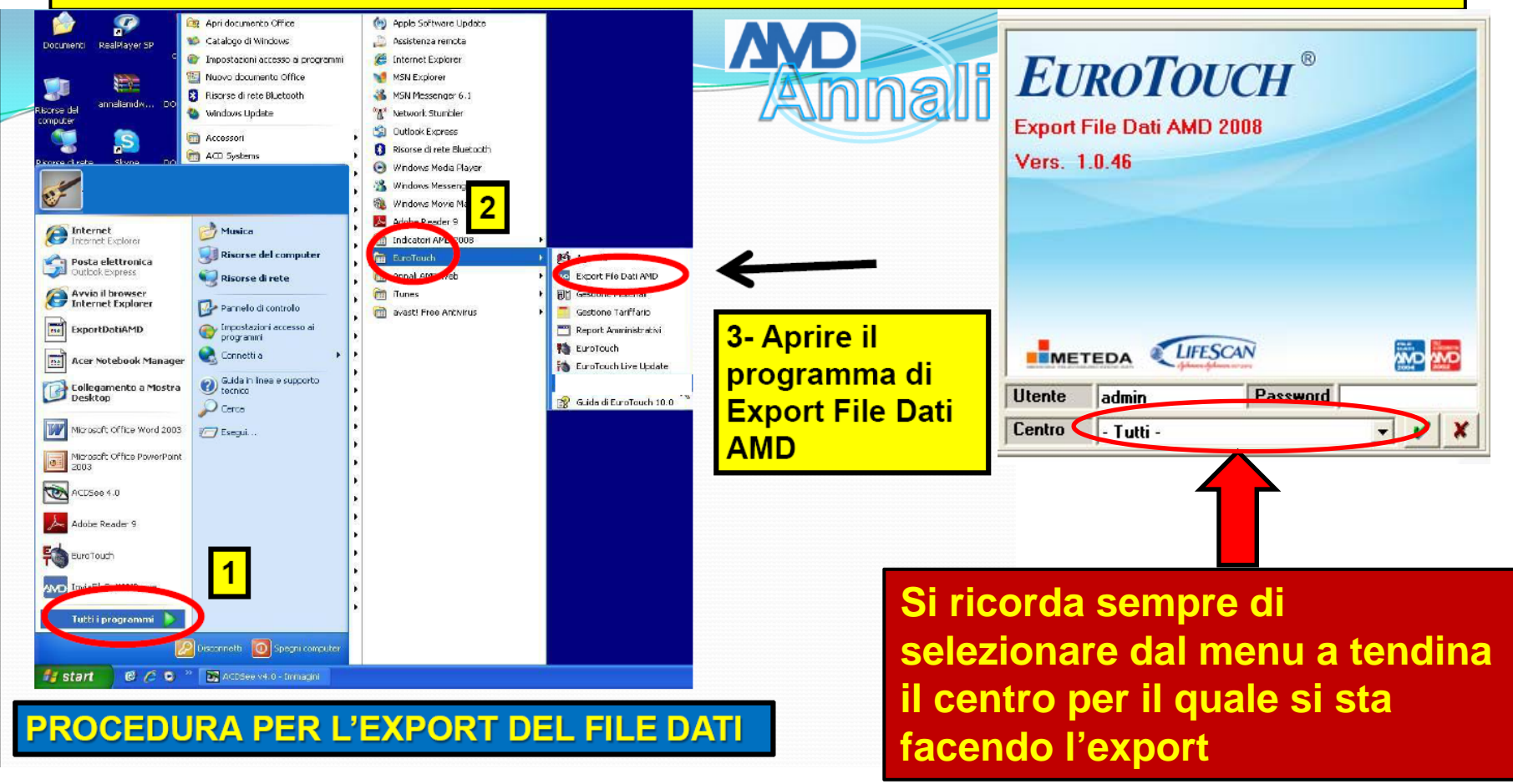